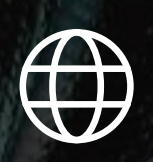

templates réseaux sociaux m.a.t

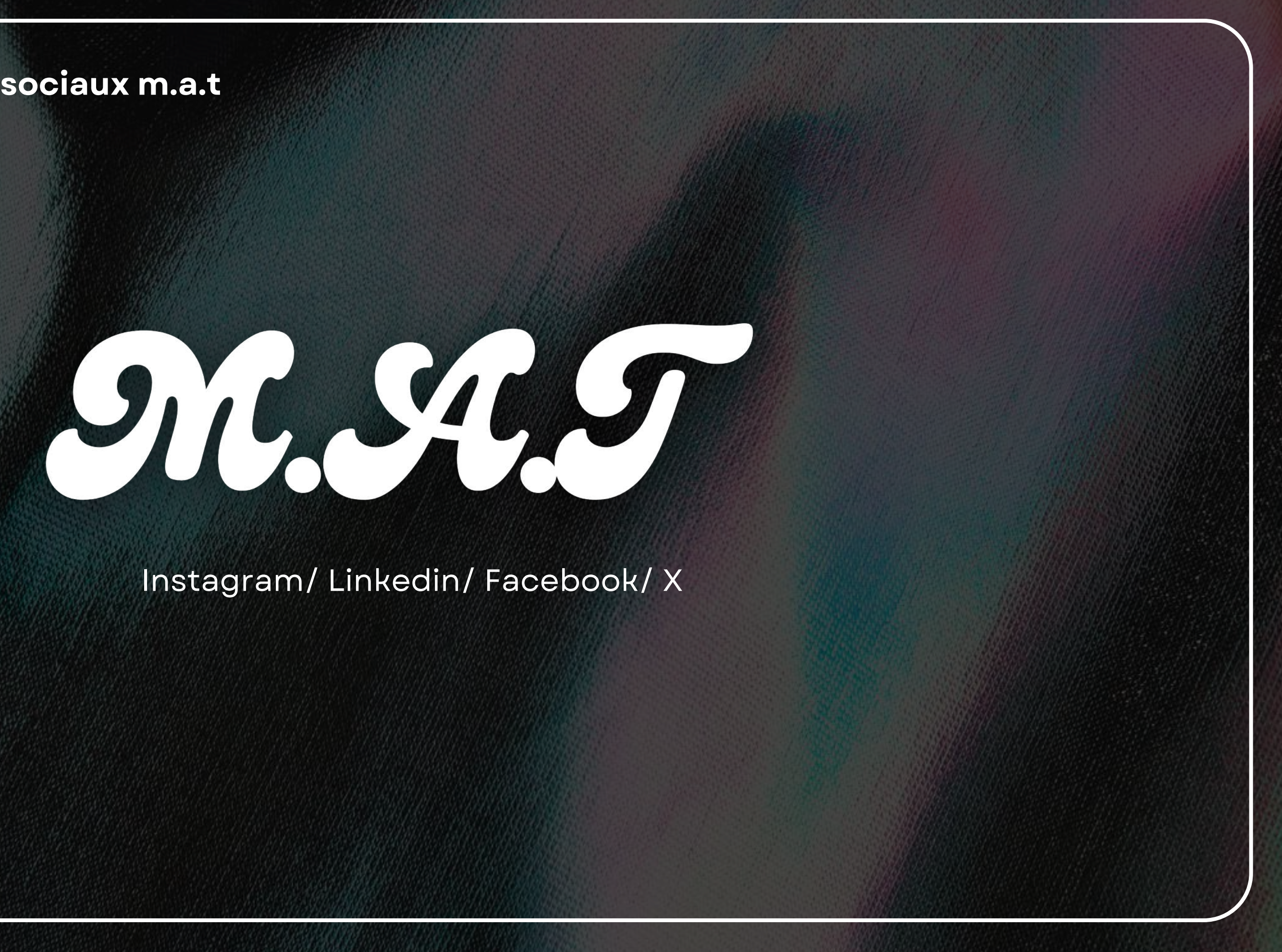

## Page instagram

## **Propositions de noms possible**

## **Create a username**

Add a username or use our suggestion. You can change this at any time.

Username  $\bigcirc$ association\_m\_a\_t Next

Add a username or use our suggestion. You can change this at any time.

Username m.a.t.association

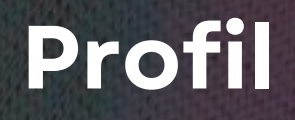

 $\oslash$ 

#### **Create a username**

Next

## Page instagram

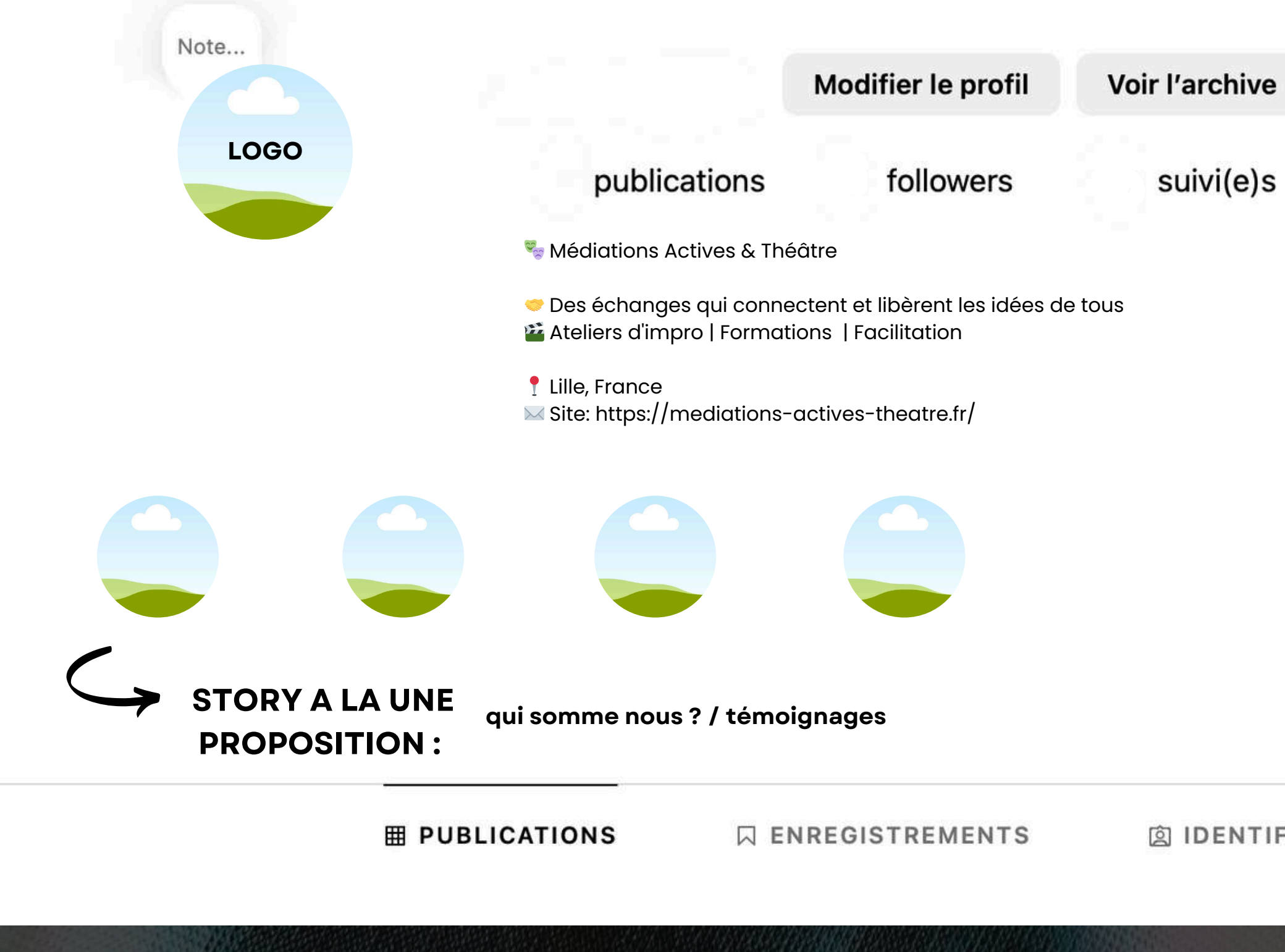

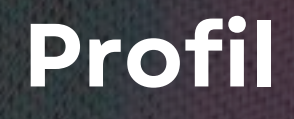

## ()

回 IDENTIFIÉ(E)

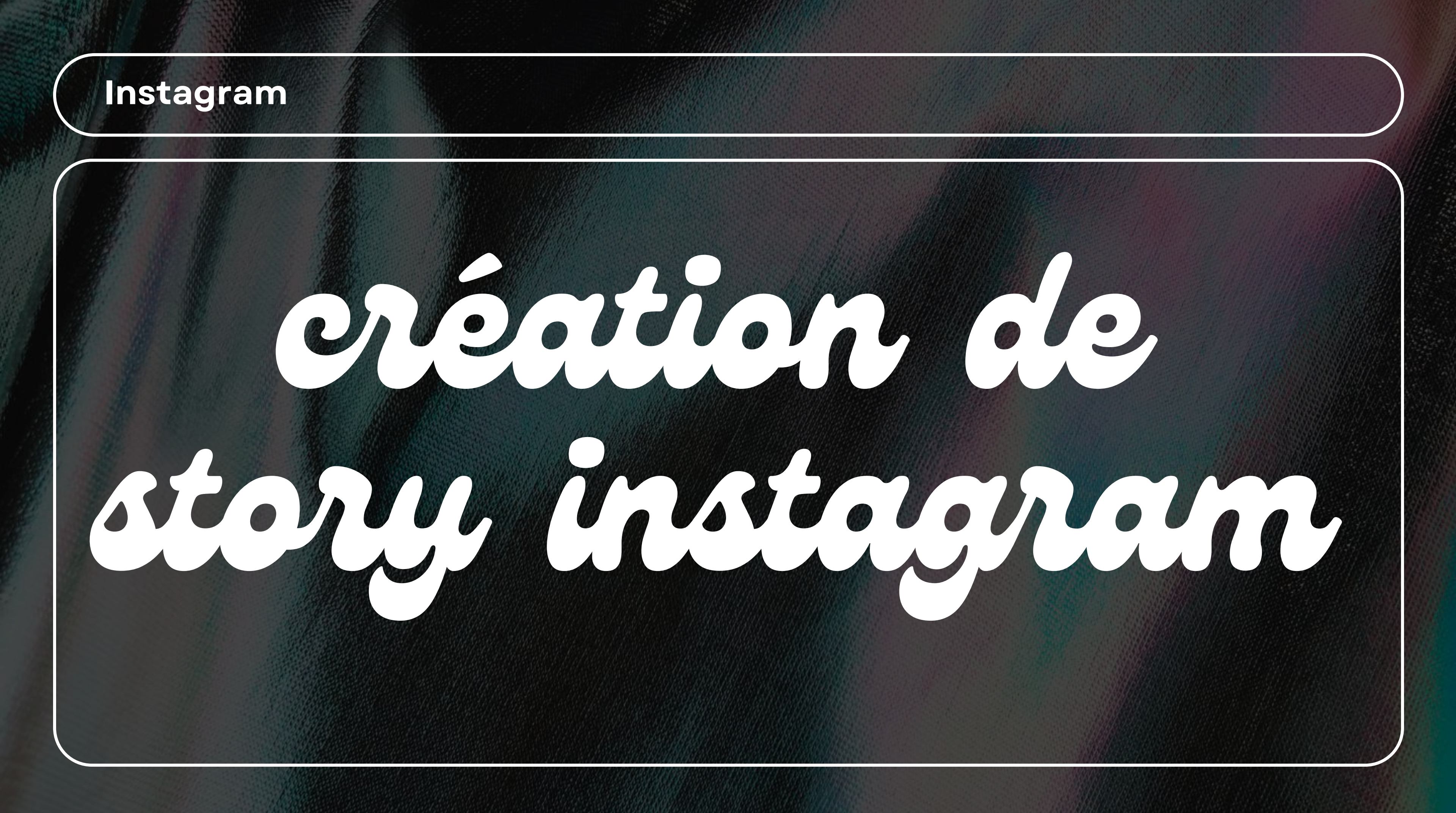

#### **POSTER UNE STORY**

#### A PARTIR DU FIL D'ACTUALITÉ

LES FLÉCHES SONT DES POINTS D'ACCÉS POUR POSTER UNE STORY NOUS AVONS 2 COULEURS POUR 2 POINTS D'ACCÉS DIFFÉRENTS

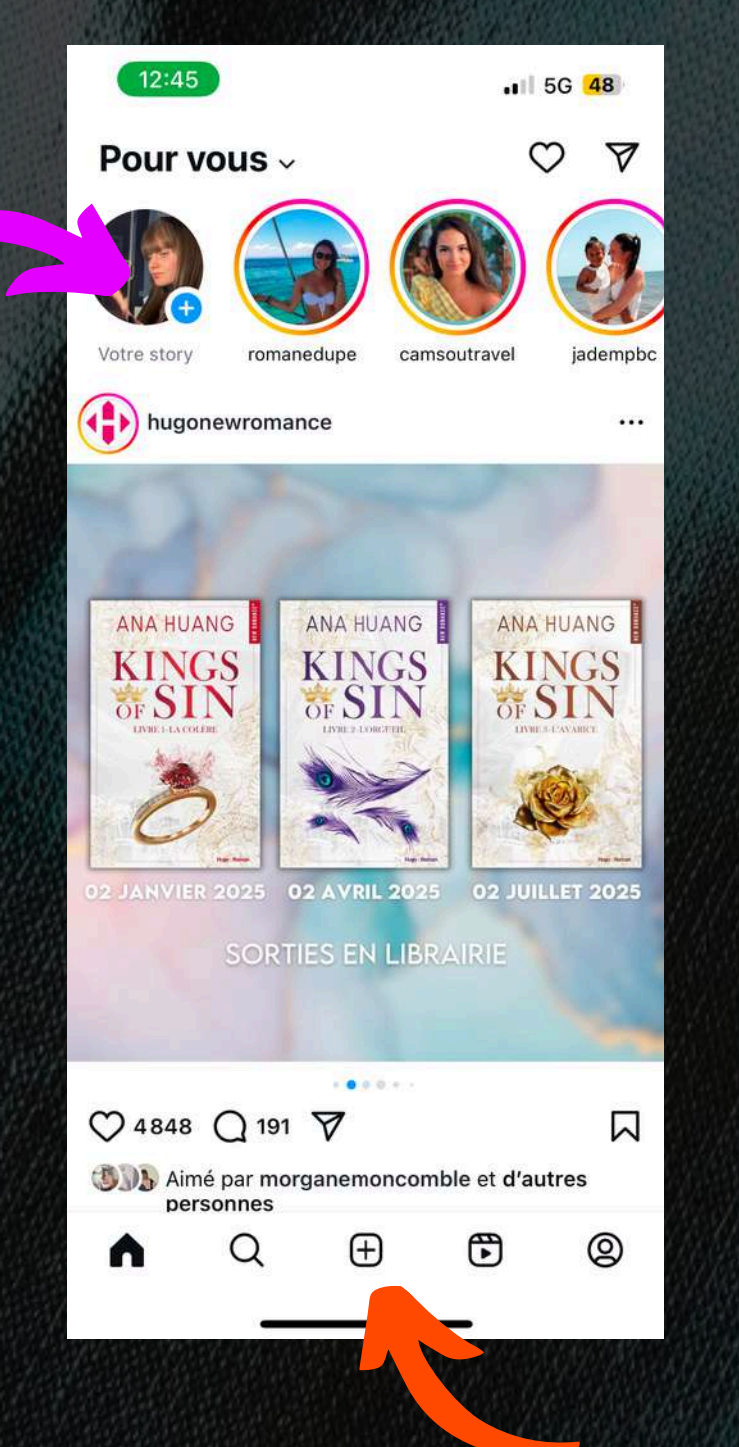

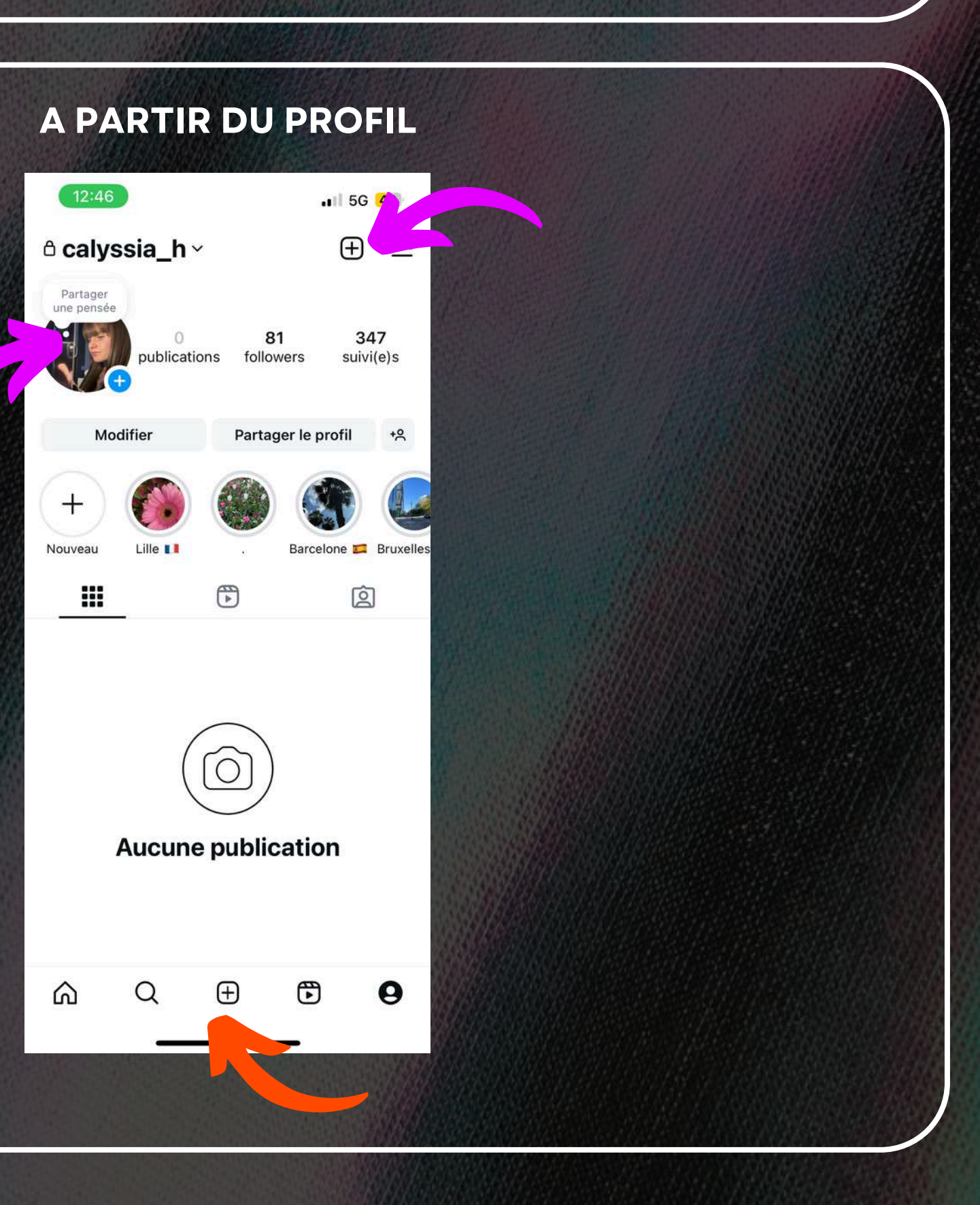

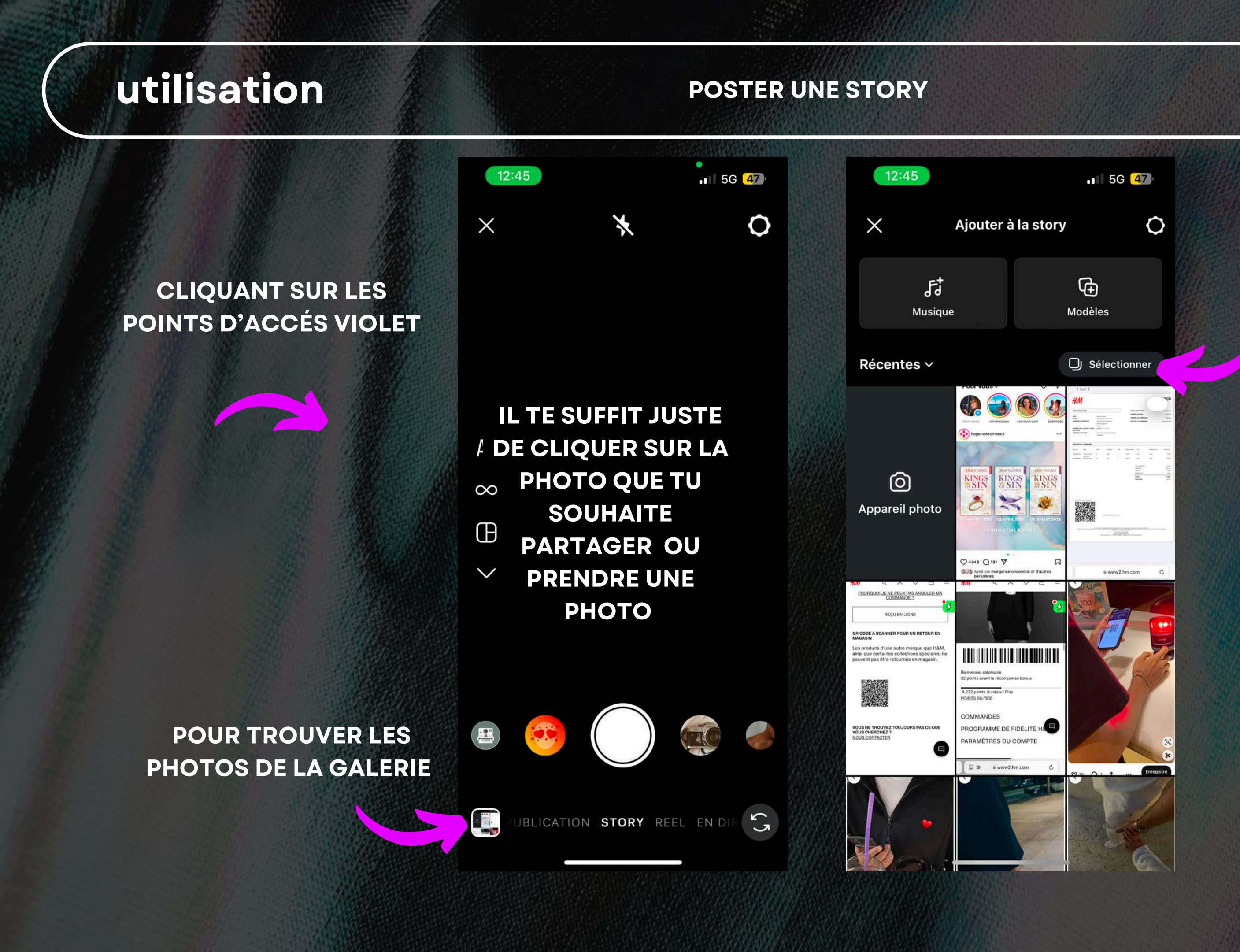

POUR POSTER PLUSIEURS PHOTOS RAPIDEMENT TU PEUX CLIQUER SUR CE BOUTON PUIS SELECTIONNER LES PHOTOS QUE TU VEUX PUBLIER

#### **POSTER UNE STORY**

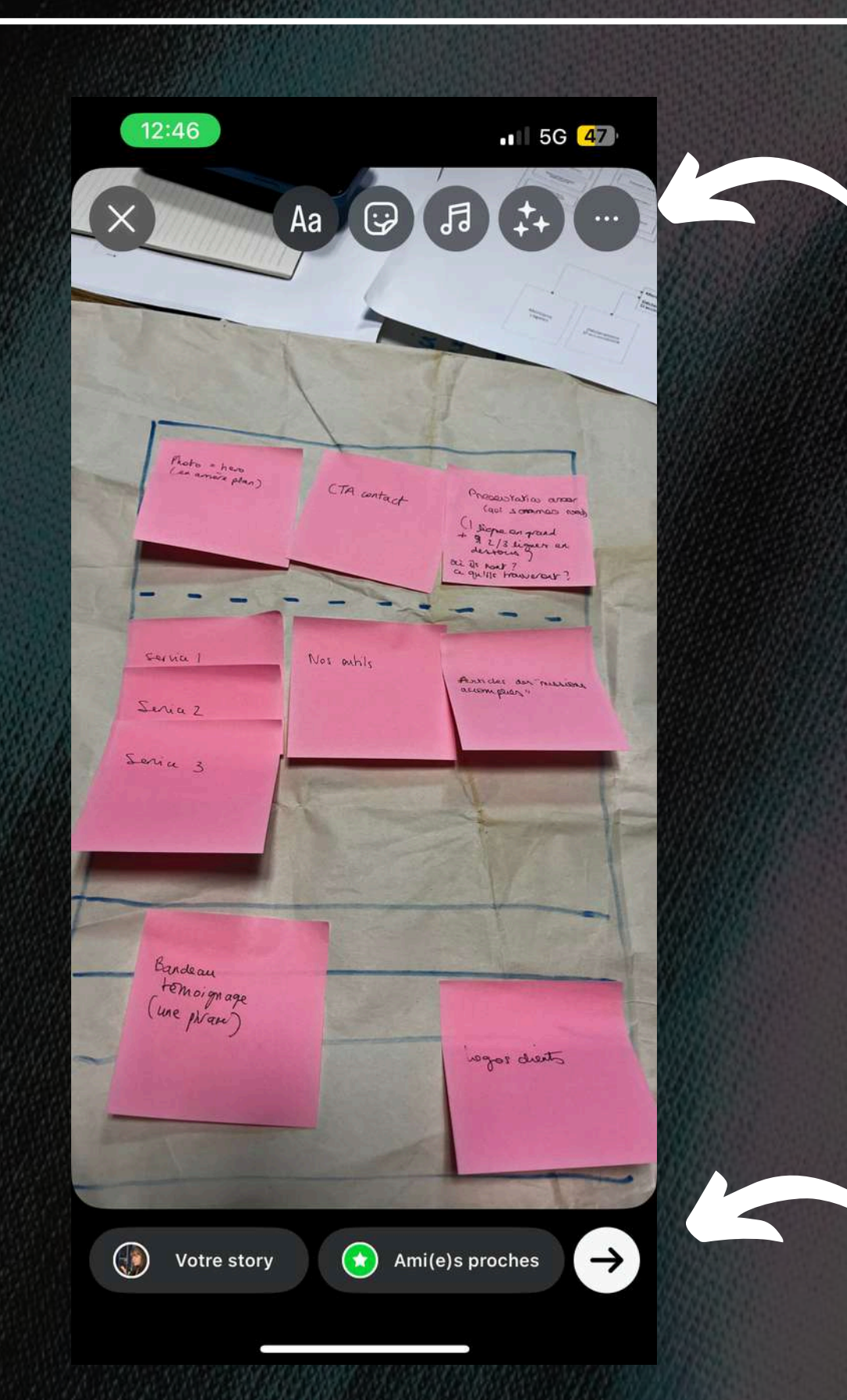

UNE FOIS AVOIR CLIQUÉ SUR LA PHOTO CHOISIE, TU PEUX RAJOUTER DIFFERENTS ÉLÉMENTS (TEXTE, EMOJIS, MUSIQUE ...) POUR RENDRE + ATTRACTIF LA STORY

UNE FOIS TERMINÉ, IL SUFFIT DE CLIQUER SUR CE BOUTON POUR QUE LA STORIE SOIT PUBLIÉE

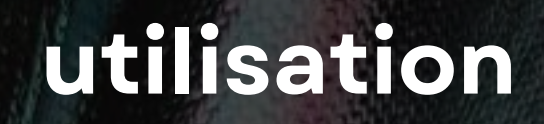

#### **POSTER UNE STORY**

#### CLIQUANT SUR LES POINTS D'ACCÉS ORANGE

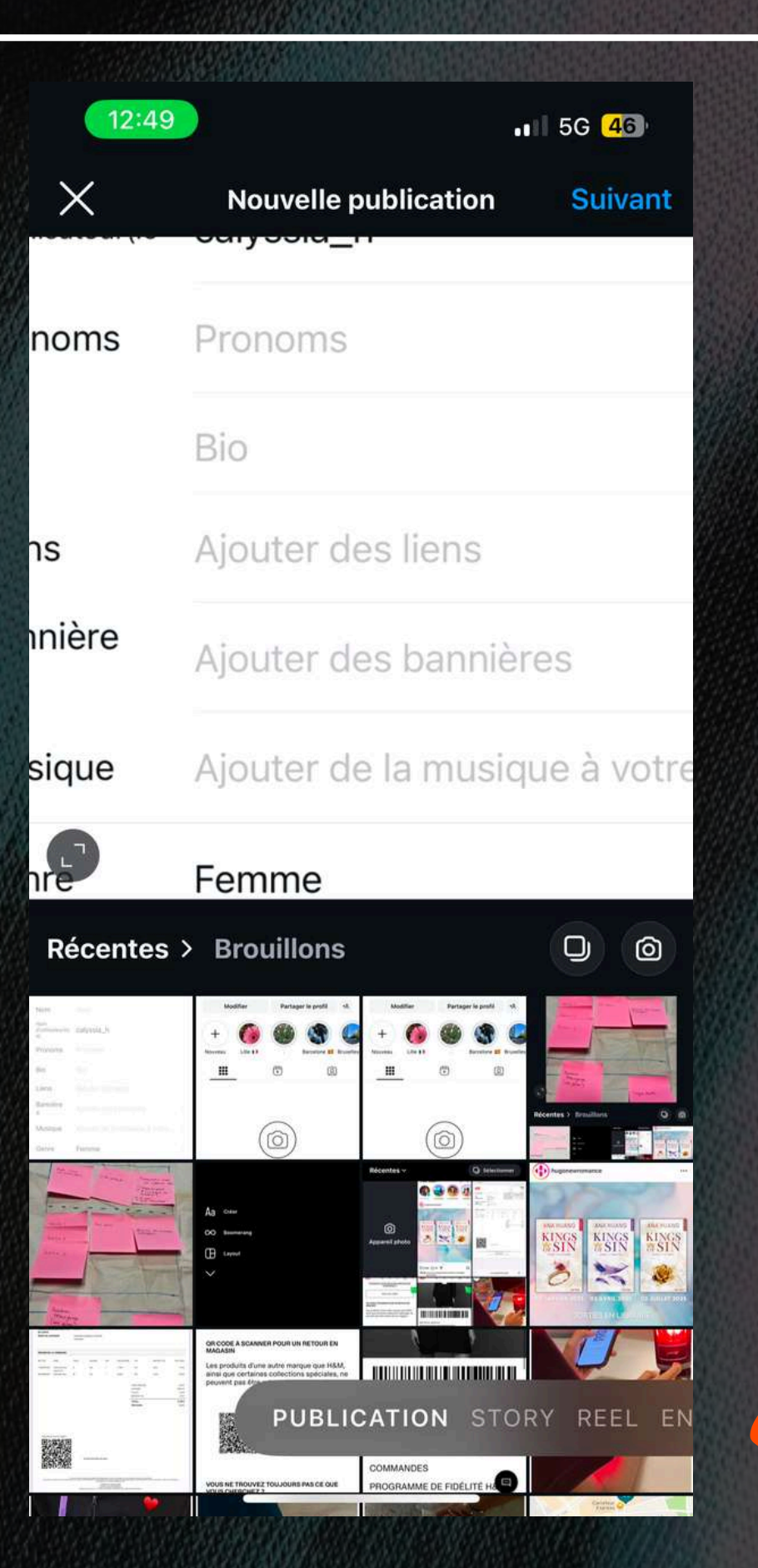

TU PEUX PUBLIER UNE STORY DE DIFFÉRENTES FAÇON COMME AVEC LA BARRE, IL TE SUFFIT DE CLIQUER SUR LE CONTENU QUE TU VEUX (ICI STORY)

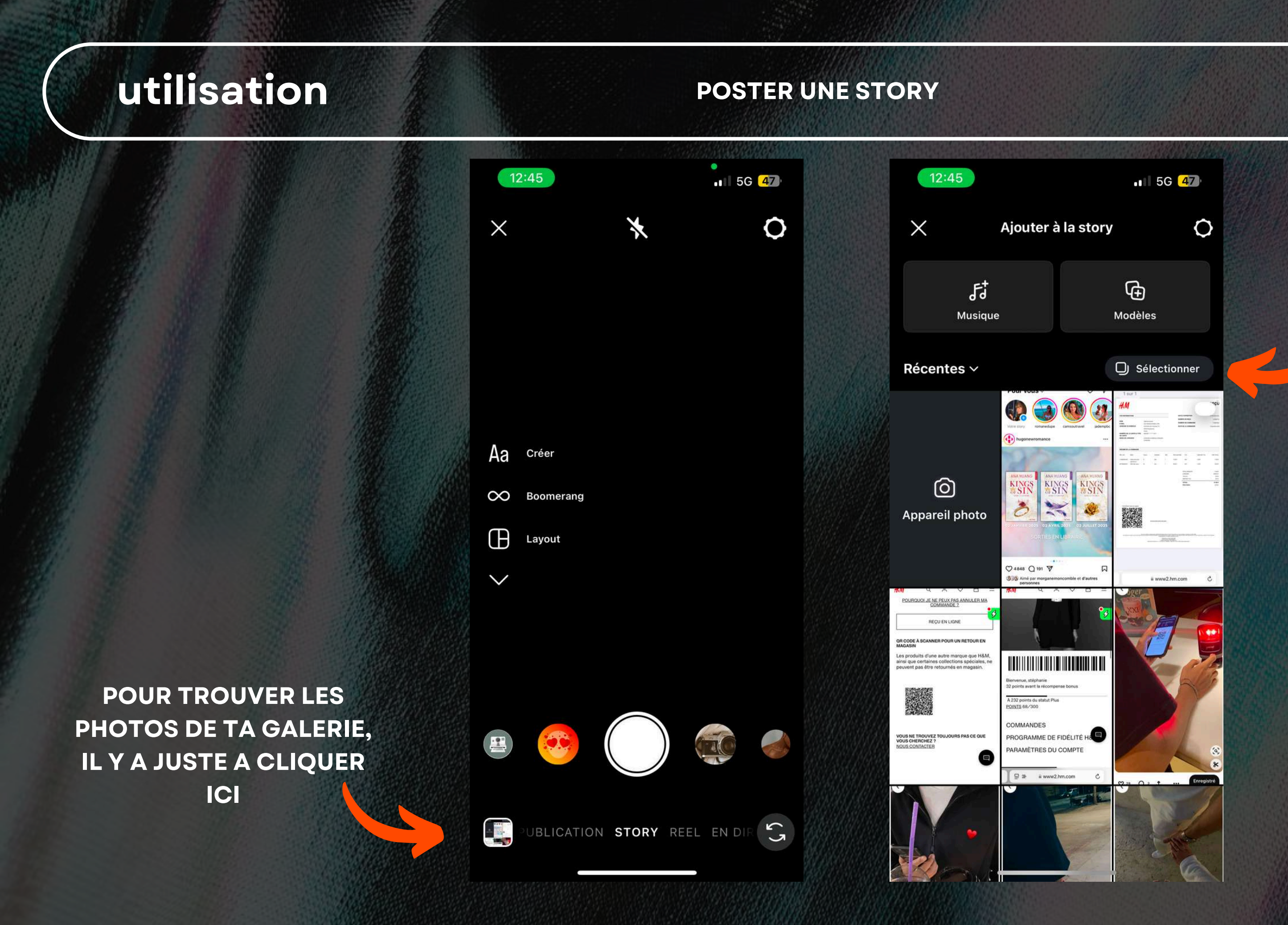

POUR POSTER PLUSIEURS PHOTOS RAPIDEMENT TU PEUX CLIQUER SUR CE BOUTON PUIS SELECTIONNER TOUTES LES PHOTOS QUE TU VEUX PUBLIER

#### **POSTER UNE STORY**

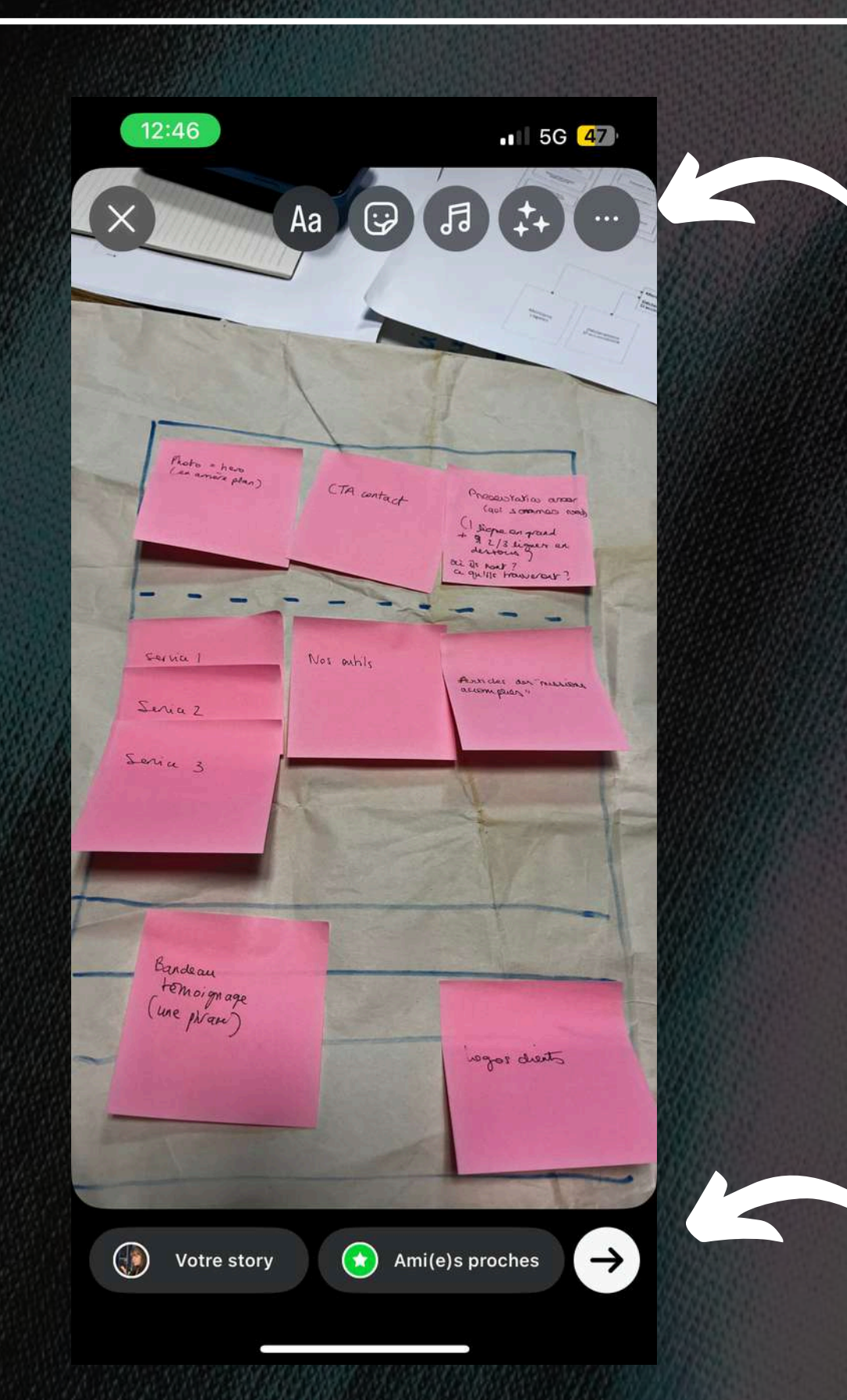

UNE FOIS APRÉS AVOIR CLIQUÉ SUR LA PHOTO CHOISIE, TU PEUX RAJOUTER DIFFERENTS ÉLÉMENTS (TEXTE, EMOJIS, MUSIQUE ...) POUR RENDRE + ATTRACTIF LA STORY

UNE FOIS TERMINÉ, IL SUFFIT DE CLIQUER SUR CE BOUTON POUR QUE LA STORIE SOIT PUBLIÉE

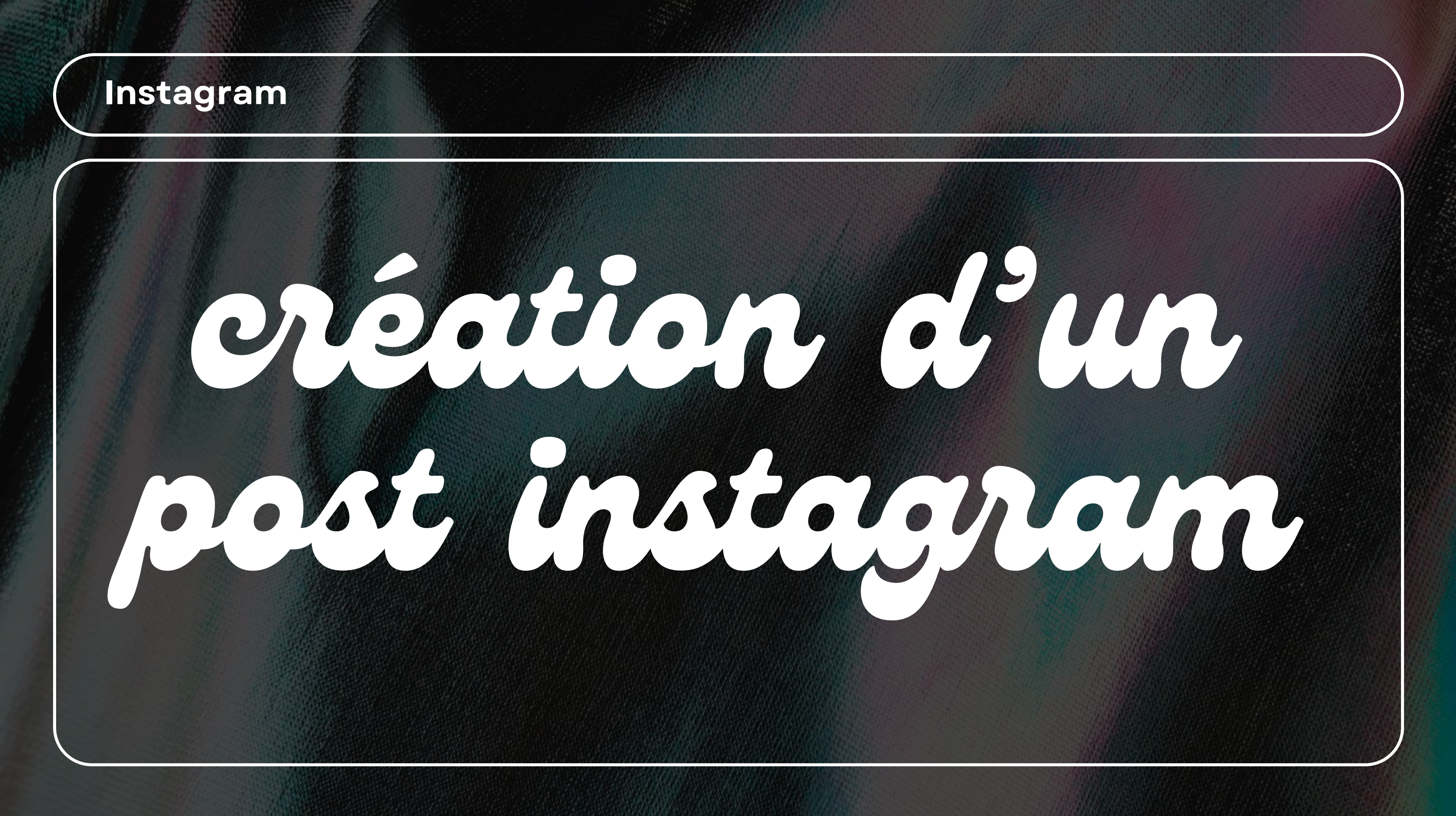

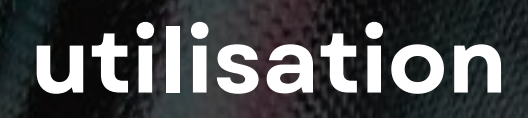

#### **POSTER UNE POST**

#### A PARTIR DU FIL D'ACTUALITÉ

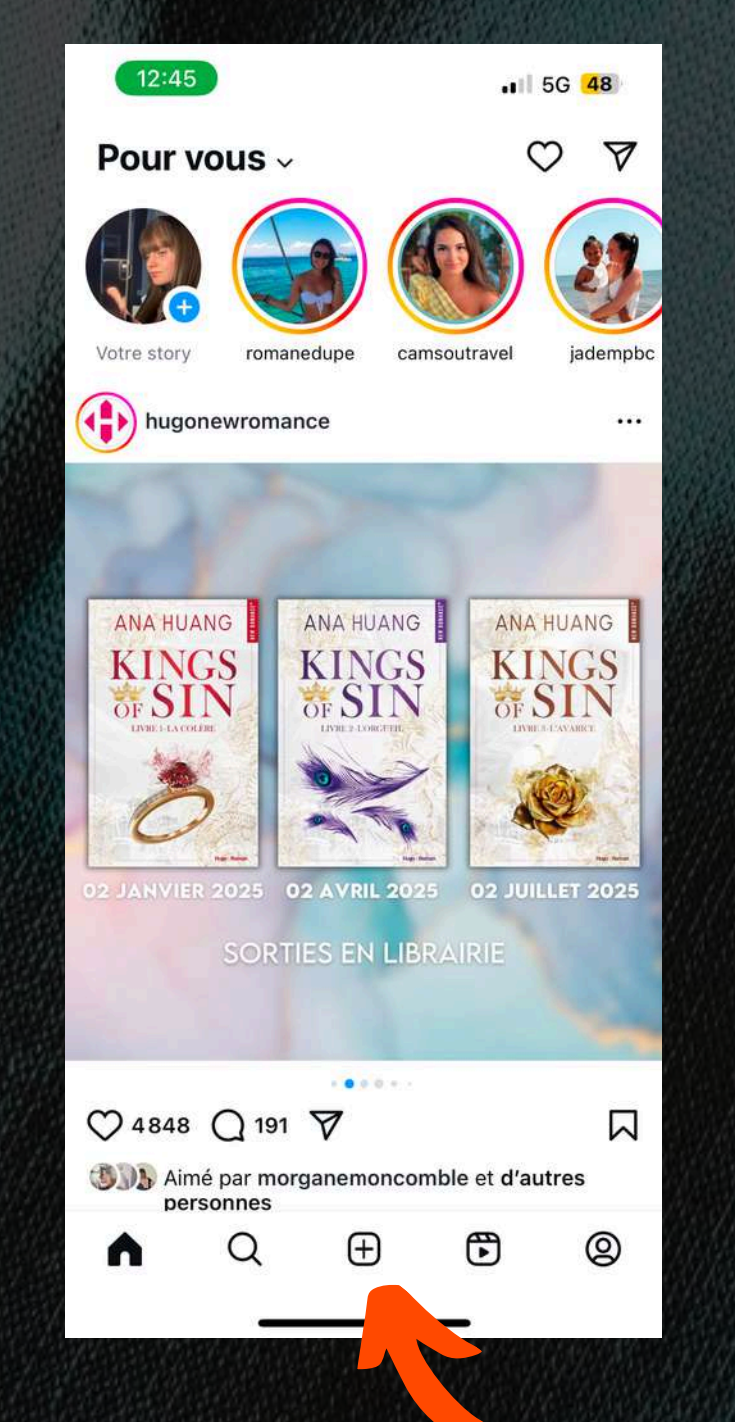

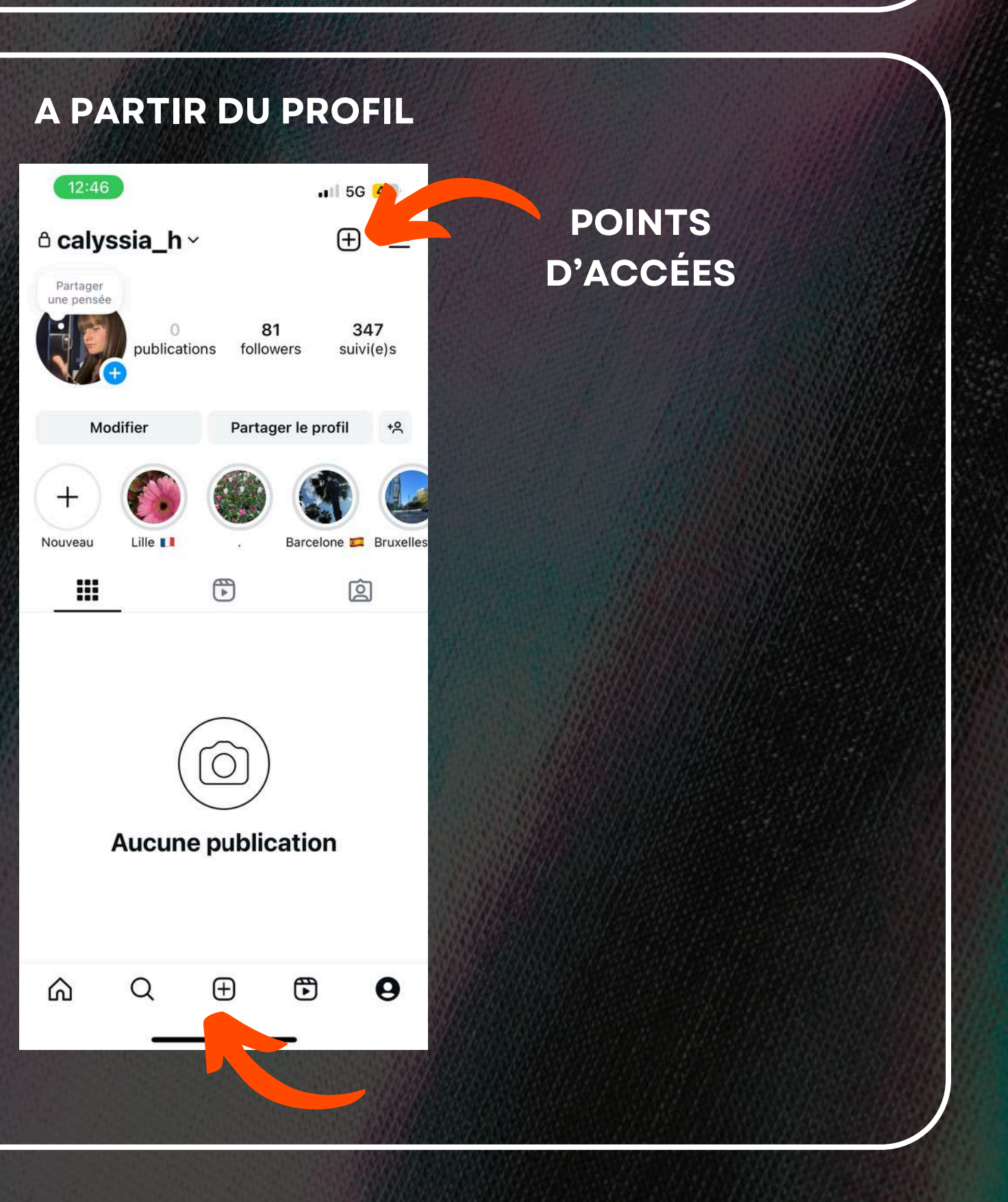

#### POSTER UN POST

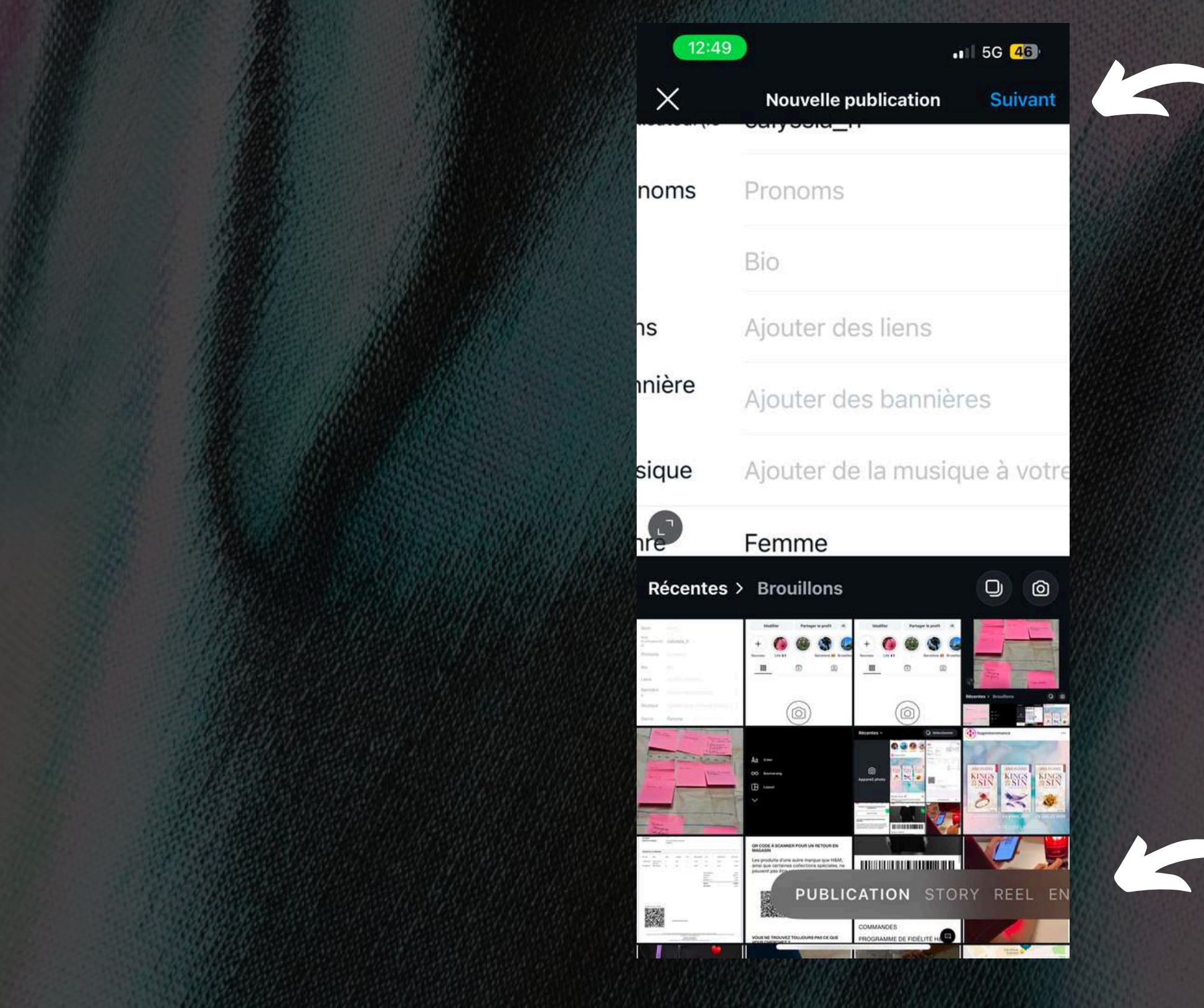

### UNE FOIS AVOIR CLIQUÉ SUR LA PHOTO CHOISIE, TU PEUX CLIQUER SUR SUIVANT

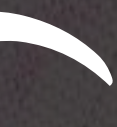

NOUS SOMMES BIEN SUR PUBLICATION

#### **POSTER UN POST**

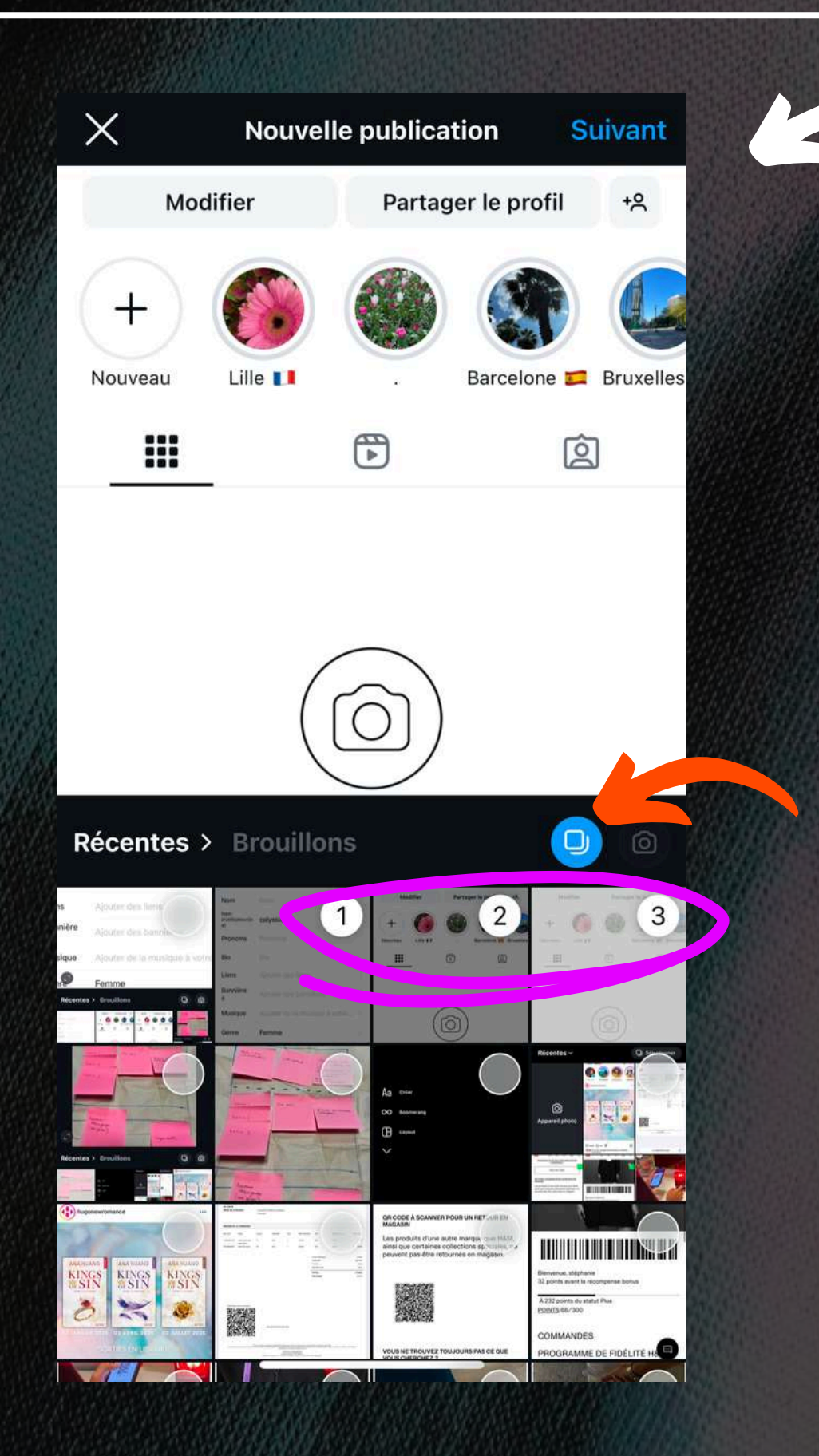

#### UNE FOIS LES PHOTOS CHOISIES, TU PEUX CLIQUER SUR SUIVANT

SI TU SOUHAITE PUBLIER PLUSIEURS PHOTO (CARROUSELLES) IL SUFFIT DE CLIQUER SUR CE BOUTON PUIS DE CLIQUER SUR LES DIFÉRENTES PHOTO QUE TU SOUHAITE PUBLIER DANS L'ODRE DE PBULICATION

#### **POSTER UN POST**

TU VAS ARRIVER SUR CETTE APGE OU TU PEUX MODIFIER LES PHOTOS AVEC DES EFFETS, DU TEXTE RAJOUTER DES IMAGES ET ÉGALEMENT METTRE UNE MUSIQUE

| ×      | හි 🖂 A                        | a  |
|--------|-------------------------------|----|
|        | Curyoold_II                   |    |
| noms   | Pronoms<br>Bio                | No |
| าร     | Ajouter des liens             | -  |
| nnière | Ajouter des bannières         |    |
| sique  | Ajouter de la musique à votre |    |
| nre    | Femme                         |    |

#### **RAJOUT PHOTO**

U

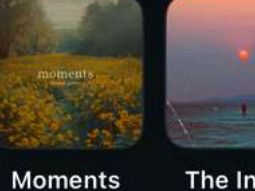

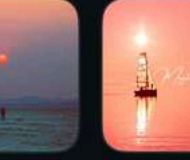

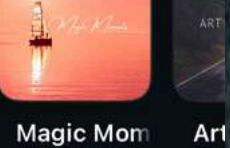

Parcourir

Olexandr Ig Pe

The Interst∈ Magic Mom Penguin Pia Austin Farw

Farv Un

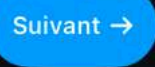

#### FILTRES/IMAGES/TEXTE

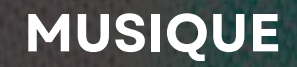

#### **POSTER UN POST**

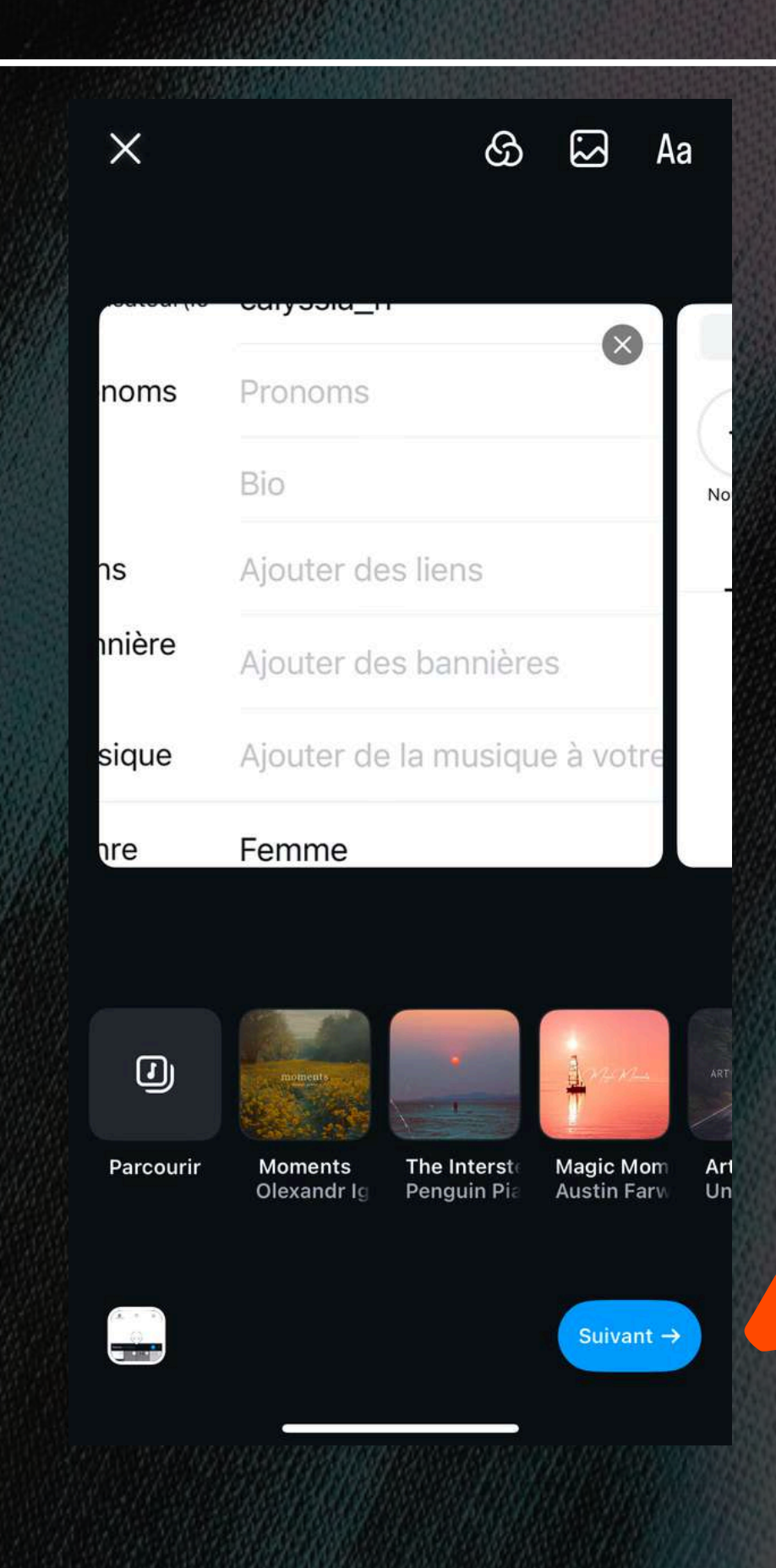

UNE FOIS TEMRINER TU EPUX CLIQUER SUR SUIVANT

#### **POSTER UN POST**

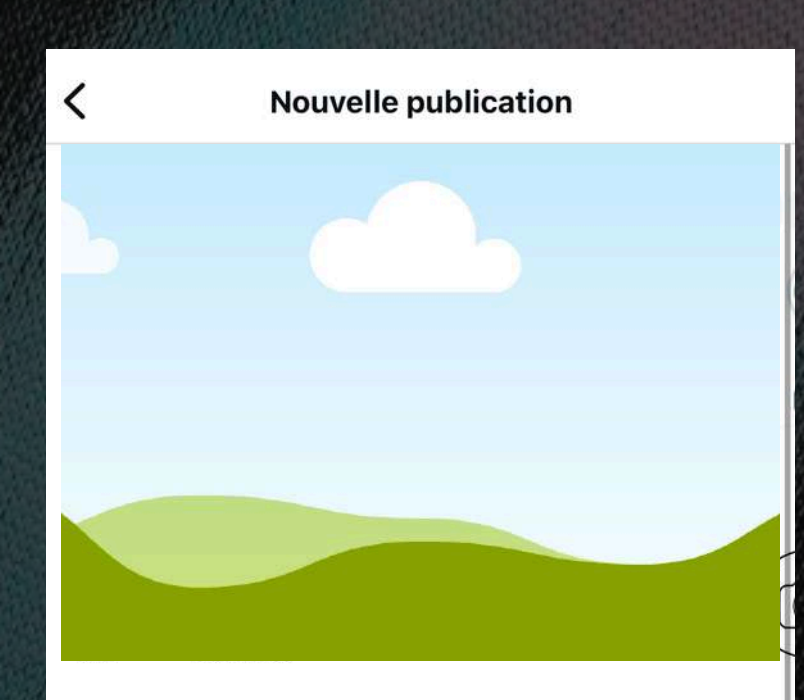

Écrivez une légende ou ajoutez un sondage...

| ldentifier des personnes   | >                  |  |  |
|----------------------------|--------------------|--|--|
| Ajouter de la musique      | >                  |  |  |
| Moments · Olexandr Ignatov | The Interstellar B |  |  |
| Audience                   | Followers >        |  |  |
| O Ajouter un lieu          | >                  |  |  |
|                            |                    |  |  |
| Partager                   |                    |  |  |

#### TU VAS POUVOIR RAJOUTER UNE DESCRIPTION DU POST

IDENTIFIER DES PERSONNES EN TAPANT LEUR NOM APRÉS AVOIR CLIQUER SUR IDENTIFIER

**TU PEUX AJOUTER LE LIEU** 

#### **POSTER UN POST**

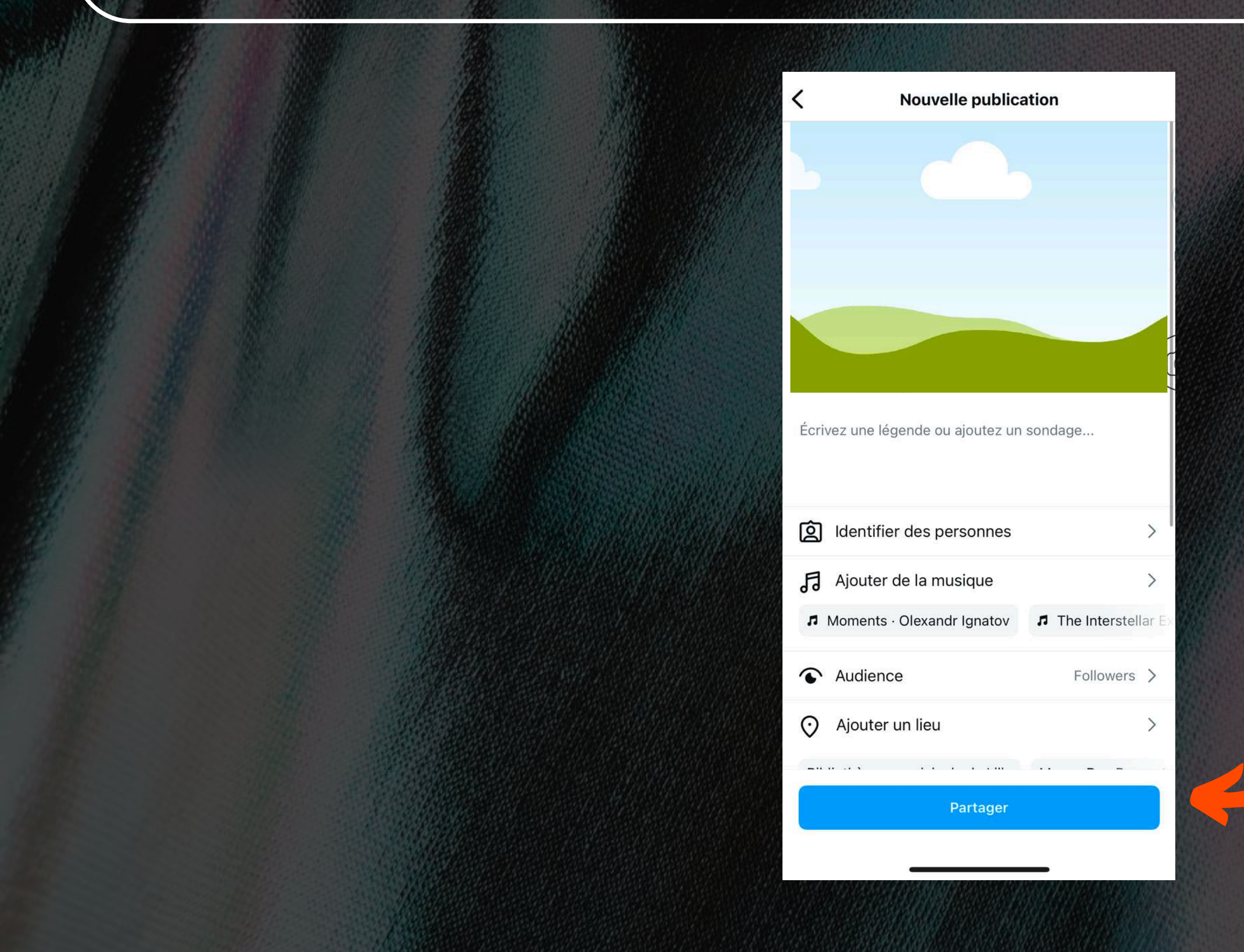

UNE FOIS LES INFOS REMPLIES TU PEUX CLIQUER SUR PARTAGER

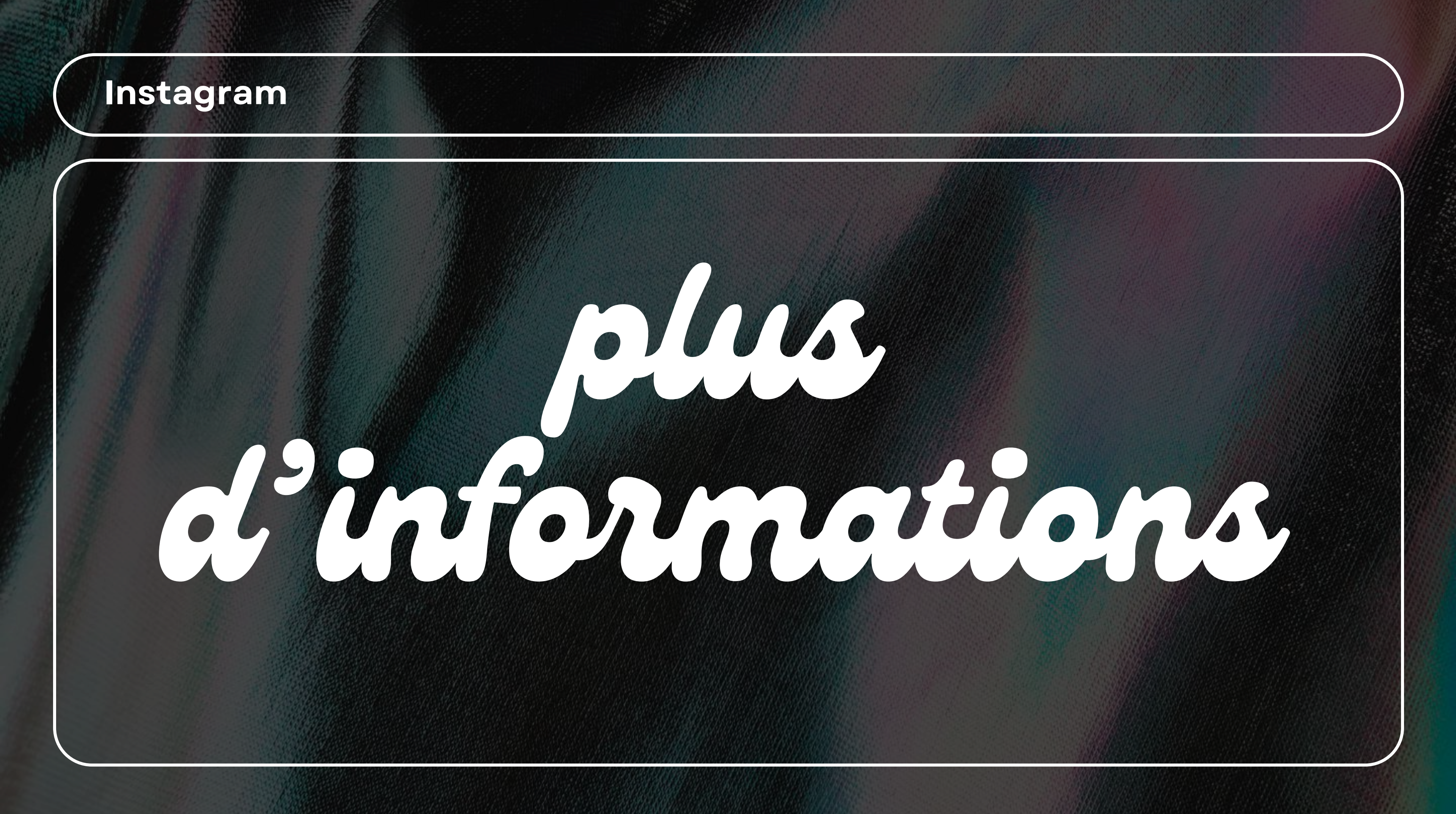

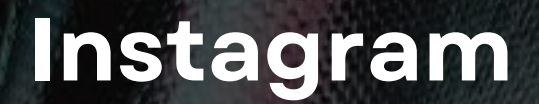

TU PEUX MODIFIER LA BIOGRAPHIE ET D'AUTRES CHOSES EN CLIQUANT SUR MODIFIER

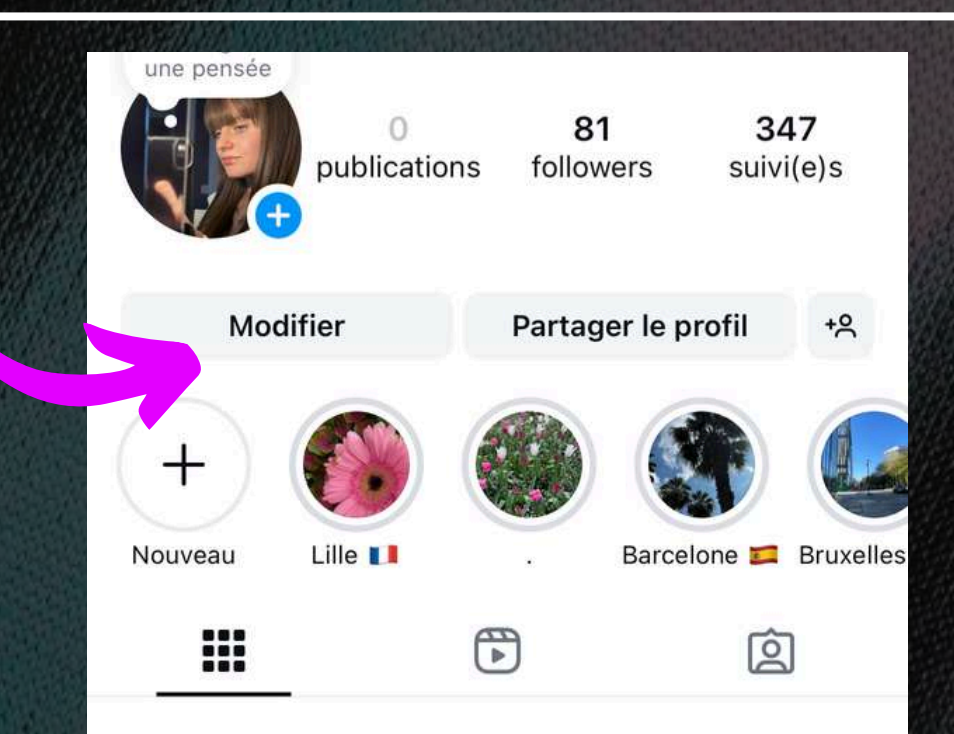

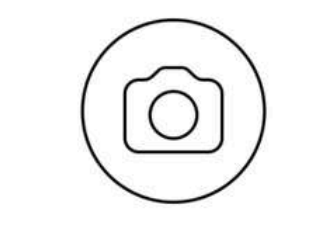

Aucune publication

 $\oplus$ 

ഹ

0

PERMET DE FAIRE DES RECHERCHES SUR D'AUTRE UTILISATEURS

PERMET D'ACCÉDER A DES REELS C'EST UN PEU DES TIK TOK

## Instagram

#### **CRÉATION DE STORY A LA UNE**

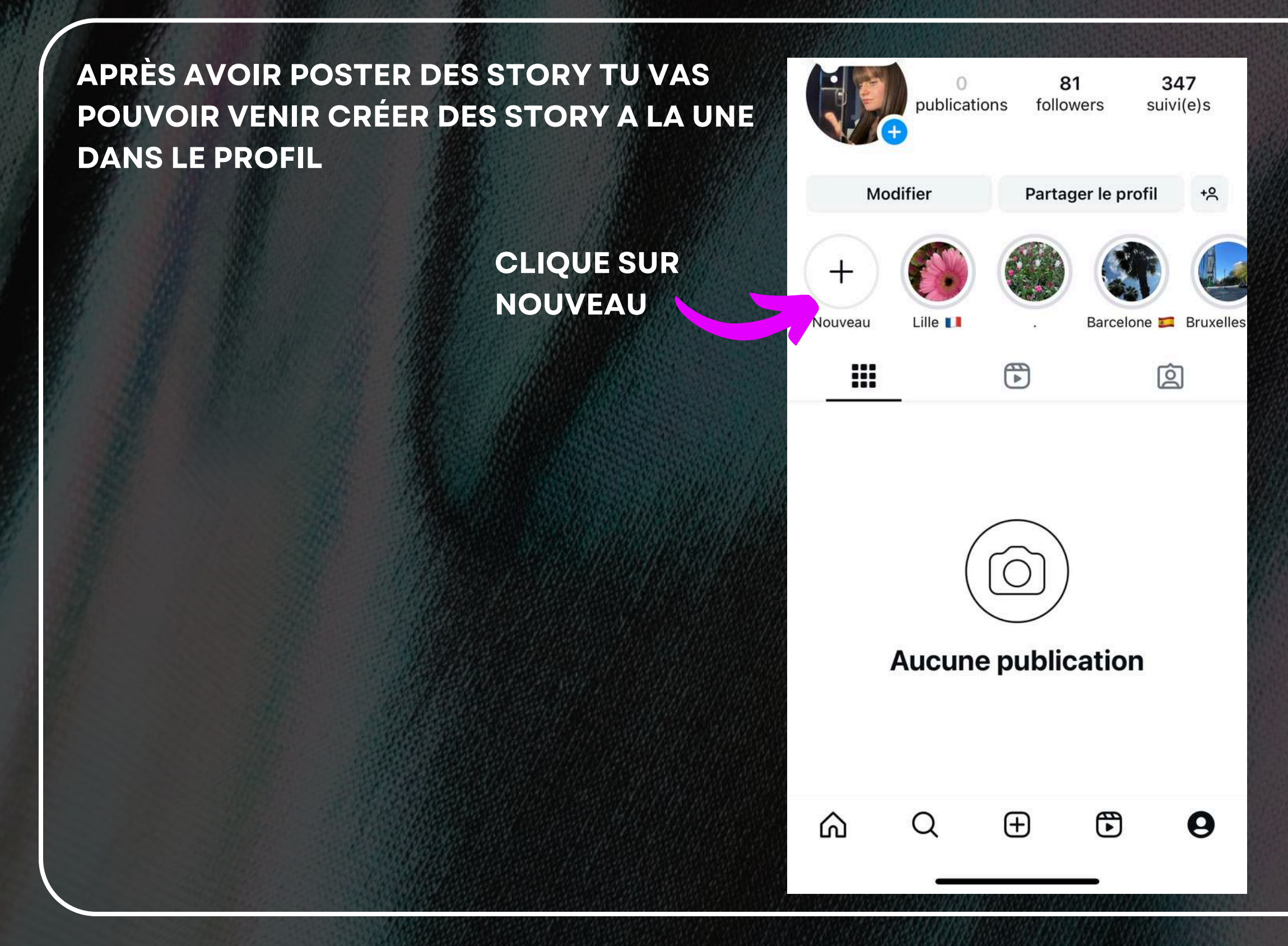

![](_page_20_Picture_3.jpeg)

## Instagram

#### **CRÉATION DE STORY A LA UNE**

SELECTIONNE LES PHOTOS (STORY) TU PEUX EN SELECTIONNER PLUSIEURS

![](_page_21_Picture_3.jpeg)

APRES AVOIR SELCTIONNER CLIQUE SUR SUIVANT

![](_page_21_Figure_5.jpeg)

![](_page_22_Picture_0.jpeg)

## Template visuel post Ire slide du carrousel

l er photo en noir et blanc

Actions réalisées/ outils utilisées + Thématiques abordées

![](_page_23_Picture_3.jpeg)

![](_page_23_Picture_4.jpeg)

#### Question abordée lors de la prestation

#### Logos partenaires/ clients

![](_page_23_Picture_7.jpeg)

# Template visuel post

# **Un grand merci:**

*©* coralierasoahaingo *©* violainepinel de l'UNHAJ

Et à tous les jeunes qui ont participé à l'atelier

![](_page_24_Picture_4.jpeg)

Message de remerciement + logo m.a.t

Reprise de la photo de la 1re slide